# Washington State Climate Commitment Act

# CITSS New User Registration & User Profile Management Guide

Publication Number 22-02-039

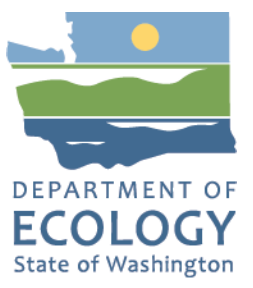

# **Publication Information**

This document is available on the Department of Ecology's website at: <u>https://apps.ecology.wa.gov/publications/summarypages/2202039.html</u>

# **Contact Information**

### **Air Quality Program**

Ecology Headquarters Phone: 360-407-6296 Email: <u>CCAAuctions@ecy.wa.gov</u> Website: https://ecology.wa.gov/About-us/Contact-us

# **ADA Accessibility**

The Department of Ecology is committed to providing people with disabilities access to information and services by meeting or exceeding the requirements of the Americans with Disabilities Act (ADA), Section 504 and 508 of the Rehabilitation Act, and Washington State Policy #188.

To request an ADA accommodation, contact Ecology by phone at 360-407-6800 or email at <u>melanie.forster@ecy.wa.gov</u>. For Washington Relay Service or TTY call 711 or 877-833-6341. Visit Ecology's website for more information.

# **Language Services**

The Department of Ecology offers free language services about our programs and services for people whose primary language is not English. We can provide information written in your preferred language and qualified interpreters over the telephone.

To request these services, or to learn more about what we can provide, contact Ecology by email at <u>melanie.forster@ecy.wa.gov</u>.

# Contents

| CITSS New User Registration & User Profile Management Guide | 1  |
|-------------------------------------------------------------|----|
| Overview of CITSS User Registration Process                 | 2  |
| Overview of User Roles                                      | 3  |
| User Registration Package                                   | 4  |
| Ecology Review and Deadlines                                | 5  |
| CITSS Online New User Registration                          | 6  |
| Personal and Contact Information                            | 8  |
| User Terms and Conditions                                   | 11 |
| CITSS Forms                                                 | 12 |
| Form 1 User Registration Checklist                          | 12 |
| Form 2 User Registration Form                               | 12 |
| Form 3 Proof of Identity Form                               | 12 |
| Ecology Review and Decision                                 | 14 |
| Auction Platform                                            | 14 |
| User Profile Management                                     | 15 |
| Edit User Information                                       | 15 |
| Change Password                                             | 15 |
| Cross-Jurisdiction Users                                    | 16 |
| Change Jurisdiction Uncommon                                | 17 |
| Resource Links                                              | 18 |
| Appendices                                                  | 19 |
| Appendix A: User Roles                                      | 19 |
| Appendix B: Electronic Submission of Forms                  | 20 |
| Appendix C: Examples of Acceptable Identity Documents       | 21 |
| Appendix D: Notarization Guidance                           | 22 |
| Appendix E: Example Letter from Financial Institution       | 23 |
| Appendix F: Examples of Acceptable Electronic Signatures    | 24 |
| Appendix G: Change Jurisdiction (Uncommon)                  | 25 |
| Appendix H: CITSS Glossary                                  | 26 |
| Appendix I: User Terms and Conditions                       | 30 |
| Acknowledgements                                            | 35 |

The information in this document is based on the requirements set forth in the Climate Commitment Act (CCA), Chapter 70A.65 RCW, and the CCA Program Rule, Chapter 173-446 WAC (collectively referred to as CCA Requirements). If there is any apparent conflict between this document and the CCA Requirements, the CCA Requirements shall control.

-1-

# **Overview of CITSS User Registration Process**

If you are working on behalf of an entity to participate in the Washington cap-and-invest program, your first step is registering in the Compliance Instrument Tracking System Service (CITSS). CITSS is the platform that implements Washington's cap-and-invest program, as well as the programs of other jurisdictions including California, Québec, and Nova Scotia. There are two steps to registration. This manual describes the first step: registering as a person (user) in CITSS. The <u>CITSS Entity Account Application Guide</u> walks through the second step: registering your company or organization in CITSS.

Once your company or organization is registered in CITSS, it can actively participate in the cap-and-invest market, taking actions including:

- Participating in auctions and purchasing allowances;
- Trading allowances;
- · Receiving allowance allocation (if applicable); and
- Retiring allowances to meet a compliance obligation.

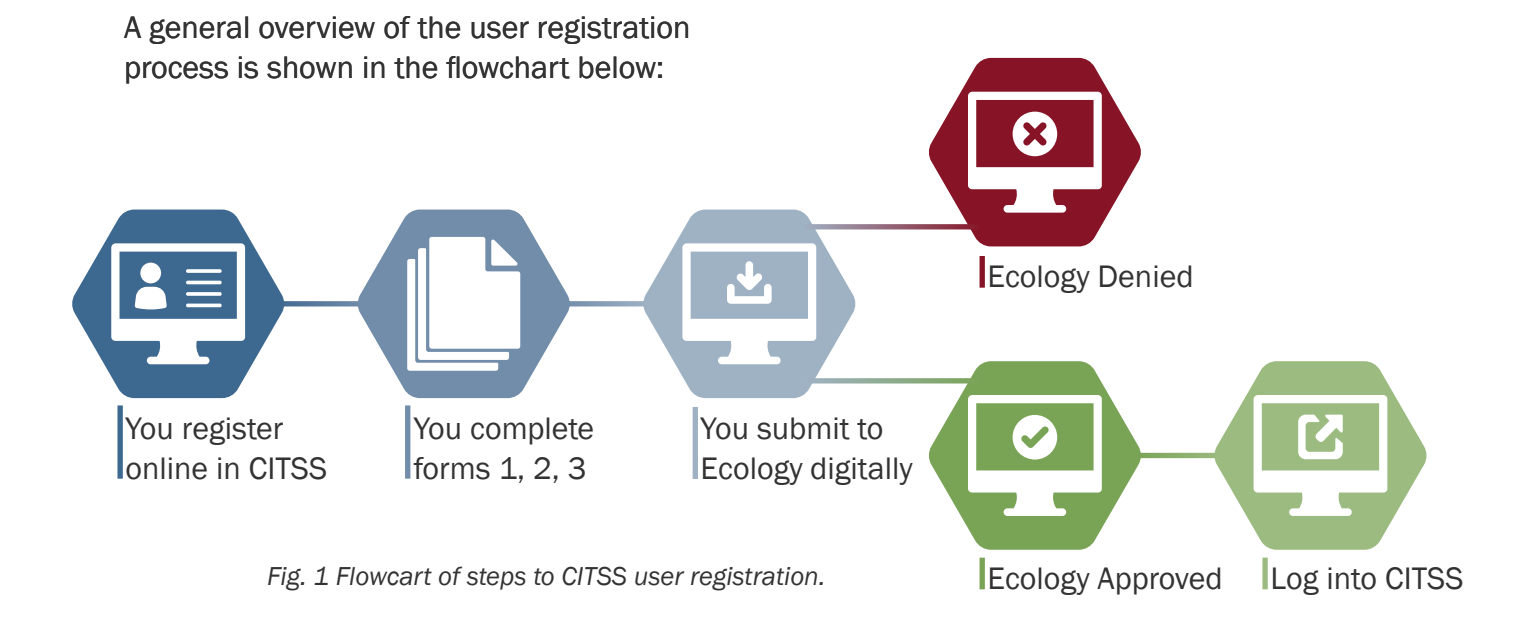

### NOTE

Users already registered in CITSS by other Emissions Trading System (ETS) jurisdictions (California, Québec, and/ or Nova Scotia) are referred to as Cross-Jurisdiction Users. Cross-Jurisdiction Users use a different process to register in Washington. See <u>Cross-Jurisdiction Users</u> section for more information. You do not need to complete new user registration in CITSS. User registration is tied to the user, not their employer.

### **Overview of User Roles**

When registering for a CITSS User ID, individuals are not required to identify the role they will serve on an entity or individual's accounts. Role assignments are made during the <u>Entity</u> <u>Account Application</u> process.

The three user roles are:

- Primary Account Representative (PAR)
- Alternate Account Representative (AAR)
- Account Viewing Agent (AVA)

The PAR and AARs have the authority to represent the entity in CITSS and the Auction Platform. Account Viewing Agents can view entity account information but cannot make changes. See <u>Appendix A: User Roles</u> for more information.

### NOTE

Covered and opt-in entities have Washington State residency requirements for account representatives that can be satisfied in three ways:

1: The PAR has a primary residence in Washington

2: At least one AAR has a primary residence in Washington

3: The entity has a registered agent who resides in Washington

All entities are **required** to have:

- 1 Primary Account Representative (PAR); and
- 1 Alternate Account Representative (AAR) {may have 4 total AARs}
  - Individual General Market Participants (GMP) are required to designate 1 PAR, but may add up to 4 AARs as desired.

### TIP

Consider registering more than one AAR for your entity. Many CITSS actions require two users, including trading allowances and meeting compliance obligations.

### **User Registration Package**

Your complete User Registration Package will include the following. You will see links to download the three forms after submitting your user registration in CITSS.

- Online CITSS User Registration
- 3 Forms:
  - User Registration Checklist (for your reference)
  - User Registration Form (this is generated in CITSS)
  - Proof of Identity Form

Ecology encourages electronic signatures on CITSS registration forms. See <u>Appendix F: Examples of Acceptable Electronic Signatures</u> for more information.

Ecology requires all documents to be submitted electronically using one of the following methods:

- Complete, sign, and submit using DocuSign (recommended).
- Upload completed and signed forms to Box.com.
- Email completed and signed forms to <u>RegistrarCCA@ecy.wa.gov</u>. (Ecology recommends users password protect the file and encrypt the email.)

See the User Registration Checklist for further instructions.

Ecology **will not** accept physical paper copies of User Registration Packages. See <u>Appendix B: Electronic Submission of Forms</u> for more information. The <u>User Registration Checklist</u> includes instructions for submitting forms.

### NOTE

If you have questions or need assistance submitting your User Registration Package, please contact <u>RegistrarCCA@ecy.wa.gov</u>.

-4-

### **Ecology Review and Deadlines**

You will not be able to access your CITSS user account until Ecology has received, reviewed, and approved your User Registration Package. Please allow up to 2 weeks from receipt of materials for Ecology to make a decision or request follow up information. In the winter of 2022, a response from Ecology may be delayed due to the high volume of initial program applicants.

### **Covered Entities**

Covered entities are companies that must participate in the cap-and-invest program because they exceed a threshold of annual GHG emissions (covered emissions). **Covered entities must complete registration within 40 days of receiving a notice to register from Ecology,** which includes user registration for two users (as described in this User Registration Guide) and applying for an entity account (see <u>CITSS Entity Account Application Guide</u>).

### **Opt-in Entities and General Market Participants**

Opt-in entities and General Market Participants do not have a CITSS registration deadline. However, you must have active and approved user and entity accounts in order to initiate an auction application. Auction applications are due no later than 30 days prior to an auction.

### All Entites

All entities must submit changes to entity account information, corporate association disclosures, and/or PAR and/or AAR of an entity to Ecology no later than 40 days before an auction or APCR sale event. Failing to update this information by the deadline will result in disqualification from upcoming auction or APCR sale.

The steps to complete registration include:

- 1. Submit user registration in CITSS.
- 2. Submit user registration forms.
- 3. Ecology review and approval of user registration.
- 4. Submit entity account application in CITSS.
- 5. Submit entity account application forms.

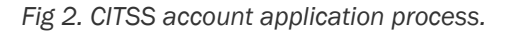

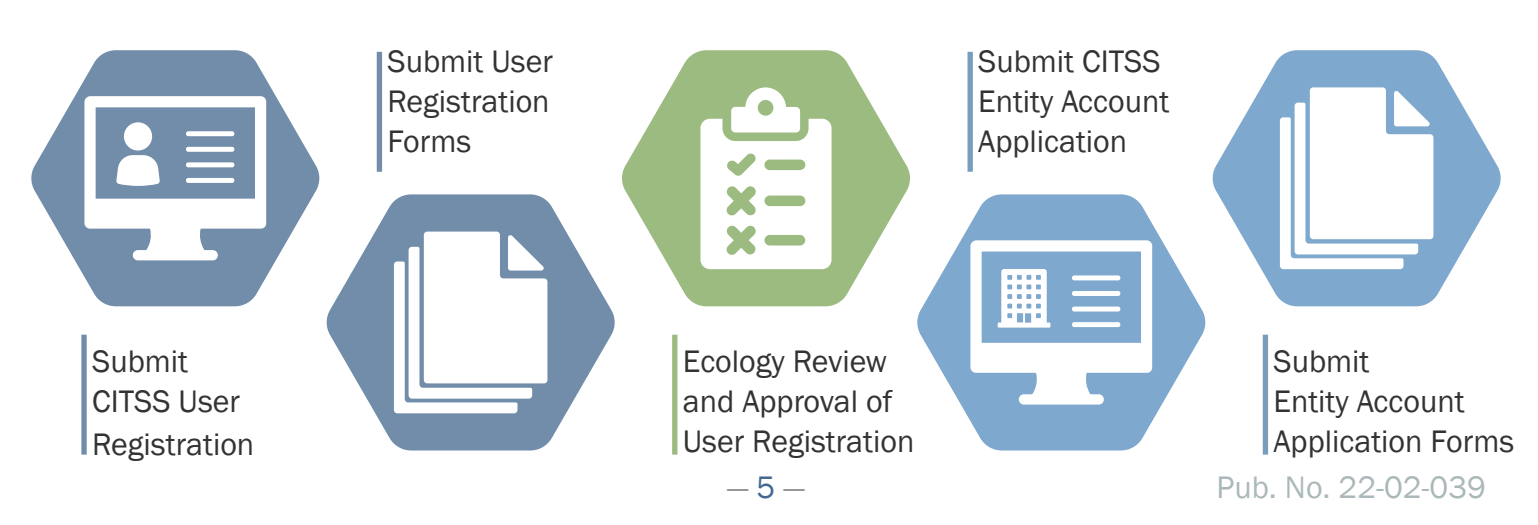

# **CITSS Online New User Registration**

The online registration process begins at <u>www.wci-citss.org</u>. This site can be accessed 24/7 unless there is scheduled maintenance or a sudden outage.

### NOTE

Users already registered in CITSS by other Emissions Trading System (ETS) jurisdictions (California, Québec, and/or Nova Scotia) are referred to as Cross-Jurisdiction Users. Cross-Jurisdiction Users use a different process to register in Washington.

See <u>Cross-Jurisdiction Users</u> section for more information. You do not need to complete new user registration in CITSS. User registration is tied to the user, not their employer.

Take note of the information in the **GUIDELINES FOR USE** section of the CITSS home page (Fig. 3):

- Do not use your browser's back arrow.
- Do not switch between English and French.
- Use a compatible web browser (Microsoft Edge, Firefox, Safari, Chrome, and Opera).
- Storing CITSS user names and passwords in your browser weakens account security.
- Using "autofill" functions may result in improper data entry and return errors.

Select USER REGISTRATION in the left menu bar when ready to begin.

| WCl, Inc.                               | CITSS Compliance Instrument<br>Tracking System Service English · Français                                                                                                    |
|-----------------------------------------|----------------------------------------------------------------------------------------------------|
| ogin                                    | Welcome to WCI CITSS                                                                                                    |
| lome<br>contact Us<br>Iser Registration | The Compliance Instrument Tracking System Service (CITSS) is a management and tracking system for accounts and compliance Instruments issued<br>through participating Western Climate Initiative cap-and-trade programs. CITSS is administered by the Western Climate Initiative, Inc. (WCI, Inc.). CITSS<br>tracks compliance instruments (emissions allowances and offsets) from the point of issuance by jurisdictional governments, to ownership, transfer by<br>regulated greenhouse gas emitters and other voluntary or general market participants, and to final compliance retirement.                           |
|                                         | CITSS is designed to simplify the participation in the cap-and-trade program for all program participants, jurisdiction staff, and any contractors involved in<br>implementing cap-and-trade programs within participating jurisdictions.                                                                                                    |
|                                         | Notice: CITSS is for use by authorized users. Use is monitored and may be restricted at any time. Confidential information may not be accessed or used<br>without authorization. Unauthorized or improper use of this system may result in administrative, civil, or criminal penalties. Use of this system, authorized or<br>unauthorized, constitutes consent to monitoring and information retrieval. By accessing this system you are acknowledging and consenting to these terms and<br>conditions. Leave this site immediately if you are not an authorized user or do not agree to the conditions in this notice. |
|                                         | Guidelines for Use:                                                                                                    |
|                                         | Use of your browser's BACK command may terminate your secure session and/or result in loss of data.                                                                                                    |
|                                         | Within CITSS, switching between English and French will cause the application to return to the home screen and any information entered during that session may be lost.                                                                                                    |
|                                         | CITSS is compatible with the following web browsers: Microsoft Edge, Firefox, Safari, Chrome, and Opera.                                                                                                    |
|                                         | To begin using CITSS, either login with your registered CITSS User ID and password or, if you are not yet registered, you may complete the User<br>Registration form.                                                                                                    |
|                                         | For security purposes, please do not save your password using a web browser and clear the browser's cache upon completion of each CITSS session.                                                                                                    |

-6-

Review the information on the page. When you are ready to proceed, select **USER REGISTRATION** at the bottom of the page (Fig. 4).

| WCI, Inc.          | CITSS Compliance Instrument<br>Tracking System Service English · França                                                                                                    |
|--------------------|----------------------------------------------------------------------------------------------------|
| Login              | User Registration                                                                                                    |
| Home<br>Contact Us | An approved User ID is required to access CITSS.                                                                                                    |
| User Registration  | To register for a User ID, you must complete the following steps:                                                                                                    |
|                    | <ol> <li>Complete the online CITSS User Registration Form.</li> <li>Accept the User Registration Terms and Conditions.</li> <li>Print and sign the User Registration Form.</li> <li>Depending on the selected jurisdiction, print and complete the Proof of Identity or the Attestation of Verification of Identity and Designation Form and documents.</li> <li>Complete any other documentation required by your Jurisdiction.</li> <li>Mail the User Registration Form and required documentation to your Jurisdiction Registrar for approval.</li> </ol>                                                                   |
|                    | Your Jurisdiction Registrar will review your forms and documentation and approve or deny your user registration application. Once you receive email notification from the Jurisdiction Registrar of being approved as a user in CITSS, you will be able to log into the system with your User ID and Password.                                                                                                    |
|                    | Applications for compliance instrument accounts may only be completed by persons with an approved CITSS User ID. Access as a representative to existin<br>compliance instrument accounts may only be given to persons with an approved CITSS User ID.                                                                                                    |
|                    | A person must have an approved User ID in CITSS to open compliance instrument accounts, or to perform any actions in the system.                                                                                                    |
|                    | Notice: CITSS is for use by authorized users. Use is monitored and/or may be restricted at any time. Confidential information may not be accessed or used<br>without authorization. Unauthorized or improper use of this system may result in administrative, civil, and/or criminal penalties. Use of this system, authorized<br>or unauthorized, constitutes consent to monitoring and information retrieval. By accessing this system you are acknowledging and consenting to these term<br>and conditions. Leave this site immediately if you are not an authorized user or do not agree to the conditions in this notice. |
|                    | To proceed with user registration, select the "User registration" button.<br>To have your pending or deactivated user registration in a closed jurisdiction transferred to another jurisdiction, select the "Change jurisdiction<br>a pending or deactivated user registration" button.                                                                                                    |
|                    | User registration Change jurisdiction of a pending or deactivated user registration                                                                                                    |

### NOTE

You must complete and submit your own user registration in CITSS.

Do not submit user registration for others. The CITSS user terms prohibit disclosure of your CITSS User ID, password, and security questions information to anyone.

### **Personal and Contact Information**

The next step is entering your **home address and phone number**. Do not enter employer addresses. Your CITSS user account is tied to the user, not your employer. Complete all information marked with an orange asterisk (\*) throughout the application process.

| Light Registration         Upcode Using User Registration           Decision of the following form is required to dothin a User ID.        Landon collected on this form is used to administer the cap-andicated program.        Landon collected on this form is used to administer the cap-andicated program.        Landon collected on this form is used to administer the cap-andicated program.        Landon collected on this form is used to administer the cap-andicated program.        Landon collected on this form is used to administer the cap-andicated program.        Landon collected on this form is used to administer the cap-andicated program.        Landon collected on this form is used to administer the cap-andicated program.        Landon collected on this form is used to administer the cap-andicated program.        Landon collected on this form is used to administer the cap-andicated program.        Landon collected on this form is used to administer the cap-andicated program.        Landon collected on this form is used to administer the cap-andicated program.        Landon collected on the device the tap-andicates in length and contain at least one uppercase letter, one lowercase letter, one numeral, and one special administer tap-andicated program.        Landon collected on table administer tap-andicates in length and contain at least one uppercase letter, one lowercase letter, one numeral, and one special administer tap-andicates tap-andicates tap-andicates tap-andicates tap-andicates tap-andicates tap-andicates tap-andicates tap-andicates tap-andicates tap-andicates tap-andicates tap-andicates tap-andicates tap-andi |                                                  | CITSS                                                                                                    | Compliance Instrument English • Français<br>Tracking System Service                                                                                                    |
|----------------------------------------------------------------------------------------------------|--------------------------------------------------|----------------------------------------------------------------------------------------------------|----------------------------------------------------------------------------------------------------|
| Email Language Preference *                                                                                                    | Login<br>Home<br>Contact Us<br>User Registration | User Registrati<br>Completion of the following form<br>Information collected on this for<br>After completing this form, press<br>and Conditions, your registration<br>supported by printed copies and<br>to do when you complete the Ter<br>Note: Your password must be an<br>character.<br>* = Required field<br>Salutation<br>First Name<br>Middle Name<br>Last Name<br>Last Name<br>Suffix<br>Date of Birth<br>Job Title<br>Organization<br>Department<br>Telephone<br>(example: 9163247659)<br>Telephone Ext.<br>Mobile Telephone<br>Fax Number<br>(example: 9163247659)<br>Email<br>Confirm Email | In the required to obtain a User ID. It is used to administer the cap-and-trade program. It is the Register' button at the bottom of the form will take you to the Terms and Conditions. Upon acceptance of the Terms information and acceptance are electronically submitted to the Jurisdiction Registrar. The electronic submission must be additional proof of identify documents that are mailed to the Registrar for approval. You will be provided instructions on what are an additional proof identify documents that are mailed to the Registrar for approval. You will be provided instructions on what are an additional proof. It can be additional proof identify documents that are mailed to the Registrar for approval. You will be provided instructions on what are an additional proof. It can be additional proof. It can be |

| Primary Residence   | -        |           |
|---------------------|----------|-----------|
| Filling v Residence | Dringary | Decidence |
|                     | FILLIALY | Residence |

| Street 1                                             | * |          |   |   |
|------------------------------------------------------|---|----------|---|---|
| Street 2                                             |   |          |   |   |
| City                                                 | * |          |   |   |
| State/Province                                       |   | Select   | ~ |   |
| Region – if not a Canadian<br>Province or U.S. State |   |          |   |   |
| Postal Code                                          | * |          |   |   |
| Country                                              | * | Select   |   | ~ |
| Mailing Address                                      |   |          |   |   |
| Use Primary Residence for<br>Mailing Address         |   |          |   |   |
| Street 1                                             | * |          |   |   |
| Street 2                                             |   |          |   |   |
| City                                                 | * |          |   |   |
| State/Province                                       |   | Select   | • |   |
| Region – if not a Canadian<br>Province or U.S. State |   |          |   |   |
| Postal Code                                          | * |          |   |   |
| Country                                              |   | - Salact |   |   |

| Jurisdiction       | * | Washington State 🗸 |   |
|--------------------|---|--------------------|---|
| User ID            | * |                    |   |
| Password           | * |                    |   |
| Confirm Password   | * |                    |   |
| Security Questions |   |                    |   |
| Question 1         | * | Select             | ~ |
| Answer 1           | * |                    |   |
| Question 2         | * | Select             | ~ |
| Answer 2           | * |                    |   |
| Question 3         | * | Select             | ~ |
| Answer 3           | * |                    |   |
| I'm not a robot    |   | reCAPTCHA          |   |
| Projetar           |   | Privacy - Terma    |   |

Select **Washington State** as Jurisdiction. Be sure to review your application for accuracy, complete the CAPTCHA, and select **REGISTER** when ready.

### **User Terms and Conditions**

Review the Washington User Terms and Conditions (included in <u>Appendix I: User Terms and</u> <u>Conditions</u>. Check the <u>ACCEPT TERMS</u> box when ready, and select <u>REGISTER</u>.

If your registration is successfully submitted, the **REGISTRATION SUBMITTED** page will appear (Fig. 8).

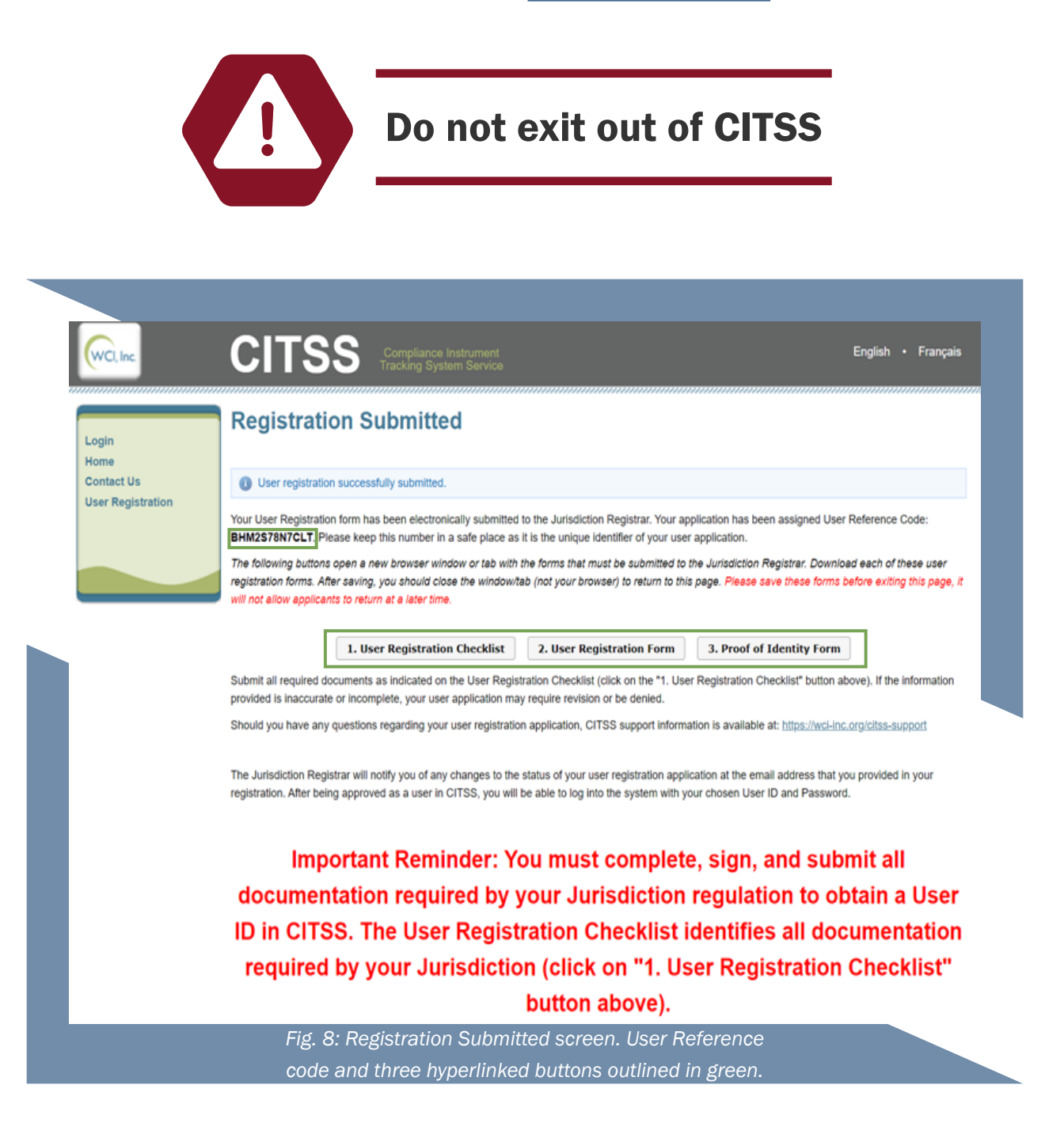

# **CITSS Forms**

Upon submitting your user registration, you will be prompted to download forms from three hyperlinked buttons (Fig. 8). **Do not close the CITSS Registration Submitted page** until you have downloaded all three of your forms.

The forms will open in a new tab or page of your browser. You will need to sign and electronically submit the User Registration Form and <u>Proof of Identity Form</u> to Ecology to complete your User Registration Package. The <u>User Registration Checklist</u> provides instructions for submitting your forms.

Record your USER REFERENCE CODE.

### Form 1 User Registration Checklist

The <u>User Registration Checklist</u> details information you need to submit to complete your User Registration Package and provides instructions for submitting the forms to Ecology. This form is for your reference – you **do not** need to submit it to Ecology.

### Form 2 User Registration Form

This User Registration Form is generated by CITSS with the user information you entered in CITSS, including contact information, login information (excluding password), and terms and conditions. Your unique 12-character User Reference Code is listed at the top of the form.

Review for accuracy, print name, sign and date the form, and submit electronically to Ecology.

### Form 3 Proof of Identity Form

The <u>Proof of Identity Form</u> has no pre-populated fields. You are required to submit supporting documentation with this form.

### Section 1.0

This section provides information on acceptable proof of identity documentation. One document must be a government-issued photo identification with the user's name and date of birth.

Identity documentation must verify the following:

- 1. Legal name
- 2. Date of birth
- 3. Photo
- 4. Primary residence address
- 5. Open bank account in the US (see <u>Appendix E: Example Letter from Financial Institution</u>)

See <u>Appendix C: Examples of Acceptable Identity Documents</u> for more information.

### Section 2.0

One of the identity documents must be notarized within the previous 3 months. This section describes the notarization requirement. The seal, notary name, county and/or state place of business, and commission expiration date must be legible on the notarization.

See <u>Appendix D: Notarization Guidance</u> for more information.

### Section 3.0

This section requires you to disclose felony convictions within the last 5 years.

### NOTE

You are also required to disclose felony convictions that arise during your time serving as an Account Representative or Account Viewing Agent.

### Section 4.0

Print name, sign, and date the form, and submit electronically to Ecology.

# **Ecology Review and Decision**

You will not be able to log in to CITSS until Ecology reviews and approves your User Registration Package. Please allow up to **2 weeks** from receipt of materials for Ecology to make a decision. In the winter of 2022, a response from Ecology may be delayed due to the high volume of initial program applicants.

If your user registration is **approved** by Ecology, you will receive email confirmation.

If your user registration is **denied** by Ecology, you will receive email notification. For next steps after user registration denial, please contact <u>RegistrarCCA@ecy.wa.gov</u>. You may be required to submit additional information or have different individuals apply for a user account to represent your entity.

### **Auction Platform**

The Auction Platform (AUP) is where quarterly auctions and Allowance Price Containment Reserve (APCR) sales are held. Information is automatically sent to the AUP from CITSS in order to facilitate auction participation.

Once your CITSS account has been approved by Ecology, you will receive an email to set up your AUP credentials (Fig. 9). More information on AUP accounts can be found in the Auction User Guide, available on the <u>CCA auctions and trading webpage</u>.

Set up of your WCI, Inc. Auction Platform account noreply@dev-wci-auction.org Hello. Welcome to the WCI, Inc. Auction Platform. This email is being sent to you to establish your login credentials including passphrase and security questions for your WCI, Inc. Auction Platform account. To activate your account, please click on the link below: Activation link After clicking on the Activation Link above, you will be asked to setup your login credentials. If clicking the above link does not work, please copy and paste the link into your browser or another browser. Please note that this link will expire in 24 hours. If you have received this email in error or have any other questions, please contact us at: support@wci-inc.org. Thank You. WCI, Inc. Auction Platform Support Team Fig. 9: AUP email to set up credentials.

The link to activate and set up your AUP account is only active for 24 hours!

If you do not activate your account within that timeframe, please contact <u>RegistrarCCA@ecy.wa.gov</u> for assistance.

- 14 -

# **User Profile Management**

Once you have received the approval confirmation email, you may log in to CITSS.

When you are ready, you may begin the entity account application by selecting **<u>ACCOUNT</u> <u>REGISTRATION</u>** from the left of the page. The entity registration process is described in detail in the <u>CITSS Entity Account Application Guide</u>.

### **Edit User Information**

You may propose changes to your user profile by selecting  $\underline{MY USER PROFILE}$  from the left of the page, and select the  $\underline{EDIT}$  button (Fig. 10).

Information on this page with a purple exclamation mark (!) next to it will require approval from Ecology before the changes are final.

| (WCI, Inc                                                                            | CITSS                                                                                                    | Compliance Instrument<br>Tracking System Service                                                                                                    | English • Français • LOGGED IN AS: username                                                                                                    |
|--------------------------------------------------------------------------------------|----------------------------------------------------------------------------------------------------|----------------------------------------------------------------------------------------------------|----------------------------------------------------------------------------------------------------|
| Log Out<br>Home<br>Contact Us<br>My User Profile<br>Account Registration<br>Glossary | User Detail<br>Edit Change Password This screen shows the current the Change Password button to with a "I". The change must be a blank value means that the p I = Data requires jurisdiction and | Change Jurisdiction<br>user information in the system. Users may<br>to update their password. If the user has pr<br>e approved by the Registrar before the char<br>previously entered information was deleted<br>pproval before it is final | press the Edit button at the top of the screen to make changes to the information or<br>oposed a change to a field that requires Registrar approval, that field is identified<br>nge is final. Pending changes are listed in the right column. A pending change that is<br>and a new value was not proposed for that optional field. |
|                                                                                      | Personal Information<br>User Reference Code<br>Salutation<br>First Name<br>Middle Name<br>Last Name<br>Suffix                                                                                    | N4HXSNYH432Y<br>Mr.<br>John<br>N.<br>Doe                                                                                                    |                                                                                                    |
|                                                                                      |                                                                                                    | Fig. 10: My User Pro                                                                                                    | file page.                                                                                                    |

### **Change Password**

If you would like to change your password, you may do so from <u>MY USER PROFILE</u>. Select the <u>CHANGE PASSWORD</u> button (Fig. 11).

### NOTE

You must update your password once every 60 days to prevent password expiration.

| F                    | Change Password                                                                                                    |
|----------------------|----------------------------------------------------------------------------------------------------|
| Log Out              | change r assword                                                                                                    |
| Home<br>Contact Us   | This page allows users to update their password. To prevent a password from expiring, users must update their password at least once every 60 days. To |
| My User Profile      | complete the password change process, please enter your current password, then enter your new password and confirm it.<br>* = Required field           |
| Account Registration |                                                                                                    |
|                      | Change Password                                                                                                    |
| Glossary             | Current Password *                                                                                                    |
|                      | New Password *                                                                                                    |
|                      |                                                                                                    |

### **Cross-Jurisdiction Users**

If you already have a user account in another jurisdiction, becoming a cross jurisdiction user allows you to manage your original entity accounts and a new Washington entity account.

### NOTE

Applying for a cross jurisdiction user account is the only way for you to manage entity accounts in more than one jurisdiction.

In order to serve as a Washington PAR, AAR, or AVA as a cross-jurisdiction user, you must still meet Washington's requirements for account holders. You will be required to complete Washington-specific forms and submit them electronically to Ecology. You will also be required to accept the Washington User Terms of Use for CITSS.

- To initiate the process of becoming a cross jurisdiction user in Washington, you
  must first complete the <u>Cross-Jurisdiction User form</u>. The form allows your original
  jurisdiction to share CITSS user information with Ecology. You will also need to
  accept the Washington Terms and Conditions and may need to submit proof of
  identity documents.
- **2.** The registrar from your original jurisdiction will share your user account information with Washington in CITSS.
- **3.** Ecology will be able to access your profile from the list of CITSS users associated with Washington.
- 4. You are now ready to create an entity account, or join an existing account.
  - See the <u>CITSS Entity Account Application guide</u> for instructions on creating a new entity account or joining an existing entity account as a PAR, AAR, or AVA.

### Change Jurisdiction – Uncommon

Users already registered in CITSS by other Emissions Trading System (ETS) jurisdictions (California, Québec, and/or Nova Scotia) can change their user registration. There are few and rare instances where this would be necessary:

- If you were registered to a jurisdiction that is no longer participating in an ETS program, you can request to change your jurisdiction to a participating jurisdiction.
- If an entity you represent is no longer in your original jurisdiction and has moved to another participating jurisdiction, you may request to change your jurisdiction.

In order to change your jurisdiction to Washington, you must meet the criteria to act as a <u>PAR, AAR, or AVA</u> as required by Washington regulation. See <u>Appendix G: Change Jurisdiction</u> for instructions on how to change your user registration to Washington.

### NOTE

Users already registered in CITSS by other Emissions Trading System (ETS) jurisdictions (California, Québec, and/or Nova Scotia) are referred to as Cross-Jurisdiction Users.

Cross-Jurisdiction Users use a different process to register in Washington. See <u>Cross-Jurisdiction Users section</u> for more information. You do not need to complete new user registration in CITSS. User registration is tied to the user, not their employer.

## **Resource Links**

### **Guides & Checklists**

CITSS User Registration Checklist CITSS Entity Account Application Guide CITSS Entity Account Application Checklist

### Forms

<u>CITSS User Registration Form</u> Example only, form generated in CITSS <u>CITSS Proof of Identity Form</u> CITSS Cross-Jurisdiction User Form

# Online Resources <u>CITSS Homepage</u> <u>CITSS Support Webpage</u> <u>WCI Auction Platform</u> <u>Ecology Climate Commitment Act (CCA) Webpage</u> <u>Ecology CCA Auctions And Trading Webpage</u> Publication Summary Page

If you have additional questions about user registration, please contact us at <u>RegistrarCCA@ecy.wa.gov</u> or 360-407-6296.

# **Appendices**

Find additional information in the appendices below.

### Appendix A: User Roles

Users with Primary Account Representative (PAR) and Alternate Account Representative (AAR) roles represent entities in CITSS and act on behalf of the entity in a number of capacities, including:

- Applying for entity accounts,
- Editing entity information,
- Proposing to change representatives,
- Participating in auctions, and
- Transferring compliance instruments.

The PAR and AAR roles can perform the same functions for entity accounts in CITSS. An entity must have one PAR and may have up to 5 AARs.

Users with Account Viewing Agent (AVA) roles have read only permissions and can view the entity registration, account holdings, and transfer data in CITSS, but do not have authority to take actions on behalf of an entity. An entity may designate up to 5 AVAs.

| CITSS Action                                        | Primary<br>Account Rep. | Alternate<br>Account Rep. | Account<br>Viewing Agent |
|-----------------------------------------------------|-------------------------|---------------------------|--------------------------|
| View allowance holdings and past activity           | Yes                     | Yes                       | Yes                      |
| Transfer allowances (two users required)            | Yes                     | Yes                       | No                       |
| Edit entity information                             | Yes                     | Yes                       | No                       |
| Propose change/assign/swap to PAR/<br>AAR/AVA       | Yes                     | Yes                       | No                       |
| Remove PAR/AAR/AVA                                  | Yes                     | Yes                       | No                       |
| Participate in Auction/APCR                         | Yes                     | Yes                       | No                       |
| Edit facility information                           | Yes                     | Yes                       | No                       |
| Manage facilities and entity-facility relationships | Yes                     | Yes                       | No                       |
| View compliance data and information                | Yes                     | Yes                       | Yes                      |
| View representative reports                         | Yes                     | Yes                       | Yes                      |
| View holding limits and limited exemptions          | Yes                     | Yes                       | Yes                      |
| View CAG members and purchase limits                | Yes                     | Yes                       | Yes                      |

Table 1: Role permissions PAR, AAR, and AVA

### **Appendix B: Electronic Submission of Forms**

Ecology requires all documents submitted electronically using one of the following methods:

- Complete, sign, and submit using DocuSign (recommended).
- Upload completed and signed forms to Box.
- Email completed and signed forms to <u>RegistrarCCA@ecy.wa.gov</u>. (Ecology recommends users password protect the file and encrypt the email).

<u>Ecology encourages users to submit forms using DocuSign.</u> If a user chooses not to use DocuSign, Ecology encourages users to complete and sign forms electronically.

Acceptable formats for forms submitted via Box and email include:

- A form that is completed and signed electronically and submitted as a pdf (or as the same file type as the original).
- A form that is printed, completed and/or signed in hard copy, scanned, and saved as pdf.

See the <u>User Registration Checklist</u> for further instructions.

### NOTE

Forms completed by hand may create delays due to legibility. Ecology will not accept photos or image files of completed forms. If you have questions or need assistance submitting your User Registration Package, please contact <u>RegistrarCCA@ecy.wa.gov</u>.

### Appendix C: Examples of Acceptable Identity Documents

The following table includes examples of documents you can submit for identity and address verification. You may use a combination of documents to prove your identity. Identity documents must be notarized within the previous 3 months.

Contact Ecology at <u>RegistrarCCA@ecy.wa.gov</u> if you have questions about acceptable identity documents.

| Identity Document                                          | Legal<br>Name | Date of<br>Birth | Photo        | Address      |
|------------------------------------------------------------|---------------|------------------|--------------|--------------|
| Federal, State, or Tribal-Issued ID                        | $\checkmark$  | $\checkmark$     | $\checkmark$ | $\checkmark$ |
| U.S. Driver's Permit or License                            | $\checkmark$  | $\checkmark$     | $\checkmark$ | $\checkmark$ |
| U.S. or Foreign Passport Book or Card                      | $\checkmark$  | $\checkmark$     | $\checkmark$ |              |
| U.S. Military ID Card                                      | $\checkmark$  | $\checkmark$     | $\checkmark$ |              |
| U.S. Work Visa with Photo                                  | $\checkmark$  | $\checkmark$     | $\checkmark$ |              |
| U.S. Permanent Resident Card                               | $\checkmark$  | $\checkmark$     | $\checkmark$ |              |
| An immigration and naturalization service form             | $\checkmark$  | $\checkmark$     | $\checkmark$ |              |
| U.S. or Foreign Birth Certificate                          | $\checkmark$  | $\checkmark$     |              |              |
| Home Utility or Service Bill                               | $\checkmark$  |                  |              | $\checkmark$ |
| Mortgage Documents, Deed, Title,<br>Property Tax Documents | $\checkmark$  |                  |              | $\checkmark$ |
| Selective Service Card                                     | $\checkmark$  | $\checkmark$     |              | $\checkmark$ |
| Lease Agreement                                            | $\checkmark$  |                  |              | $\checkmark$ |
| Homeowner's or Renter's<br>Insurance Policy                | $\checkmark$  |                  |              | $\checkmark$ |
| W-2 or Form 1099                                           | $\checkmark$  |                  |              | $\checkmark$ |
| Auto Insurance Policy or<br>Vehicle Registration           | $\checkmark$  |                  |              | $\checkmark$ |
| Letter Attesting to Residence<br>in Alternate Housing *    | $\checkmark$  |                  |              | $\checkmark$ |

Table 2: Examples of Acceptable Identity Documents

\* Contact Ecology for eligible alternate housing. Must be provided on company letterhead with phone number.

### NOTE

If there is an instance where your 2 documents display different legal names, you may provide name change documentation, such as a marriage license, certificate, or court order for name change, with your User Registration Package.

### **Appendix D: Notarization Guidance**

Ecology requires any notarized documents to have the following:

- Notary seal
- Notary name
- County and/or state place of business, and
- Commission expiration date must be legible on the notarized document

Discuss with your notary if they have an Identity Verification form they would prefer to use. If so, include the form as part of your User Registration Package.

You may utilize an electronic or online notary. Notaries permitted to work within the State of Washington and conduct their practice virtually can provide you the same service as visiting a notary in person. Be sure you follow protocol to conduct the notarization correctly and receive your documents with all the above requirements.

### Appendix E: Example Letter from Financial Institution

### Option 1

Copy of your personal bank statement dated no earlier than three months prior to submission. The bank statement must identify the individual holding the account and must contain the bank's name and the bank's contact information. You may redact information such as bank account number, balance, and transactions.

### Option 2

A letter from your financial institution confirming you have a bank account. Below is a template letter:

[Financial institution letterhead] [Financial institution address] [Date]

Re: Confirmation of bank account for [name of account holder]

To Whom It May Concern:

I confirm that [name of account holder] has an open bank account with [name of financial institution]. The identity of the individual has been verified by our institution.

If you have questions or require additional information, please contact me at [telephone number of bank representative]

Sincerely,

[Signature of bank representative]

[Name and position title of the bank representative]

### Appendix F: Examples of Acceptable Electronic Signatures

Ecology accepts electronic signatures that meet the <u>Washington State Office of Chief Information</u> <u>Officer Electronic Signature Guidelines</u>, which includes the following electronic signature types:

### Digitized signature

A TIFF, PNG, or JPG of your signature. These can be created using the Fill and Sign tool in Adobe Acrobat or <u>Adobe Online</u>, or from a scanned image of a signature. Examples include:

Fig. 12: PNG image of signature

John Doe

| Fig. 13: .                             | dobe Acrobat "Fill and Sign" tool |                |
|----------------------------------------|-----------------------------------|----------------|
|                                        | Type Draw Image                   |                |
|                                        |                                   |                |
|                                        |                                   |                |
| -                                      | 5                                 |                |
| ( loh)                                 | e Doe                             |                |
| • ~~~~~~~~~~~~~~~~~~~~~~~~~~~~~~~~~~~~ |                                   |                |
|                                        |                                   | ihange style 🕶 |
| V                                      |                                   |                |
| Save signature                         |                                   |                |
|                                        | Cancel Apply                      |                |
|                                        |                                   |                |

### **Digital Signature**

Digital version of your signature with a signing key. These can be created in Adobe Acrobat Certificates tool and in DocuSign. Examples include:

Fig. 14: Adobe Acrobat "Certificates" tool

| Sign as "John Doe"                        |                                  | ×                                                      |
|-------------------------------------------|----------------------------------|--------------------------------------------------------|
| Appearance Standard Text                  | ✓ Create                         |                                                        |
| John<br>Doe                               | Digita<br>by Jo<br>Date<br>13:28 | ally signed<br>ohn Doe<br>: 2022.08.23<br>8:15 -07'00' |
| Lock document after signing               |                                  | View Certificate Details                               |
| Review document content that may affect s | signing                          | Review                                                 |
| •                                         |                                  | Back Sign                                              |

Fig. 15: DocuSign digital signature adoption

| Confirm your name, initials, and signature. |           |
|---------------------------------------------|-----------|
| Required                                    |           |
| uli Name*                                   | Initials" |
| John Doe                                    | JD        |
| PREVIEW                                     | Change S  |
| DocuSigned by: DS                           |           |
| John Doc JO                                 |           |
|                                             |           |
|                                             |           |

### Print and Scan Signature

Print a hard copy version of your forms, sign the forms, and scan the signed forms to your computer.

### Appendix G: Change Jurisdiction (Uncommon)

Changing your jurisdiction of registration in CITSS is only necessary under few and rare conditions. This section will detail how to change your jurisdiction **to** Washington State should any of the following apply to you:

- Your current jurisdiction is no longer participating in an ETS and/or cap and trade program.
- You registered by mistake in a Jurisdiction other than Washington State.
- An entity you represent is no longer in your original jurisdiction and has moved to Washington State.
- **1.** To change your user account jurisdiction to Washington State, log in to CITSS and select <u>MY USER PROFILE</u>.
- 2. Select CHANGE JURISDICTION button.
- 3. Select WASHINGTON STATE as the jurisdiction you would like to change to from the drop down. Review the information on the page and check the consent checkbox. Click SUBMIT.
- 4. Confirm you would like to submit your request to change jurisdictions.
- **5.** Review the Terms and Conditions page for Washington State. Accept the terms at the bottom of the page.
- 6. You are required to complete Washington forms. They are available for download from CITSS after you submit your request to change jurisdiction.
- 7. Submit the completed forms to Ecology. See <u>Appendix B: Electronic Submission</u> <u>of Forms</u>.
- 8. Ecology will review your request and either approve or deny:
  - **a.** Your account will be active in your current jurisdiction until Ecology approves your request. Once approved, you can log in to CITSS as normal
  - **b.** If Washington denies your request, your account will still be active in your current jurisdiction. You may log in to CITSS as normal.

For assistance in changing your CITSS user jurisdiction, contact <u>RegistrarCCA@ecy.wa.gov</u>.

### Appendix H: CITSS Glossary

The CITSS platform was developed for California's Cap and Trade Program. California terms are the default in CITSS. The table below provides the Washington State equivalent of terms you will come across in the CITSS platform.

| Terms as found in CITSS                | Equivalent in<br>Washington State             | Definition                                                                                                    |
|----------------------------------------|-----------------------------------------------|----------------------------------------------------------------------------------------------------|
| Account Application                    | Account Application                           | Process of applying through CITSS<br>and Ecology to establish an entity<br>account in CITSS.                                                                                                    |
| Allowance                              | Allowance                                     | An authorization to emit up<br>to one metric ton of carbon<br>dioxide equivalent. Used to meet<br>compliance obligations.                                                                                                    |
| Allowance price<br>containment reserve | Allowance price<br>containment reserve (APCR) | An account with allowances<br>available for sale through<br>separate reserve auctions at<br>predefined prices to assist in<br>containing compliance costs for<br>covered and opt-in entities in the<br>event of unanticipated high costs<br>for compliance instruments. |
| Alternate account representative (AAR) | Alternate account<br>representative (AAR)     | Represents entity in CITSS.<br>The AAR can perform the same<br>functions in CITSS as the Primary<br>Account Representative (PAR).                                                                                                    |
| Auction reserve price                  | Auction floor price                           | Lowest price in an auction for<br>which allowance bids will be<br>accepted. Bids below this price<br>will not be accepted.                                                                                                    |
| Auction settlement price               | Auction settlement price                      | The price for all successful bids<br>at auction. One price for current<br>vintage auction and another price<br>for future vintage auction.                                                                                                    |
| Bid guarantee                          | Bid guarantee                                 | Cash, letter of credit, or bond.<br>Used to determine auction<br>bidding limitations.                                                                                                    |
| Bid lot                                | (Auction) lot                                 | Units of allowances. One lot equals 1,000 allowances.                                                                                                    |

### Table 3: CITSS glossary table of definitions.

| Terms as found in CITSS        | Equivalent in<br>Washington State                                                                                                    | Definition                                                                                                    |
|--------------------------------|----------------------------------------------------------------------------------------------------|----------------------------------------------------------------------------------------------------|
| Compliance instrument          | Compliance instrument                                                                                                    | Allowance or offset credit issued<br>by Ecology. Equal to one metric<br>ton of carbon dioxide equivalent.                                                                                      |
| Corporate association          | Corporate association,<br>including direct corporate<br>associations and indirect<br>corporate associations                                                                                                  | See WAC 173-446-105 for requirements for direct and indirect corporate associations.                                                                                                    |
| Corporate<br>association group | Corporate<br>association group                                                                                                    | Corporate association groups<br>have shared purchase and<br>holding limits across multiple<br>CITSS accounts.                                                                                  |
| Covered entity                 | Covered entity                                                                                                    | Each facility, supplier, or first<br>jurisdictional deliverer serving<br>as an electricity importer is<br>a separate covered entity, as<br>specified in WAC 173-446-030 or<br>WAC 173-446-060. |
| Entity                         | A covered entity, opt-in<br>entity, or general market<br>participant. Entities<br>in a direct corporate<br>association with unified<br>ownership may apply<br>for a consolidated entity<br>account in CITSS. | Parties participating in the market.                                                                                                    |
| Facility                       | Facility, supplier, or first<br>jurisdictional deliverer<br>serving as an electricity<br>importer.                                                                                                    | An entity that reports emissions<br>under Chapter 173-441 WAC<br>determined as covered emissions<br>under Chapter 173-446 WAC.                                                                 |
| General Account                | Holding Account                                                                                                    | An account for holding allowances<br>before they are retired for<br>compliance obligation or<br>transferred to another account.                                                                |

| Terms as found in CITSS                    | Equivalent in<br>Washington State                                          | Definition                                                                                                    |
|--------------------------------------------|----------------------------------------------------------------------------|----------------------------------------------------------------------------------------------------|
| Jurisdiction                               | Jurisdiction                                                               | Washington, California, Québec,<br>Nova Scotia.                                                                                                    |
| Mandatory reporting regulation (MRR)       | Chapter 173-441 WAC,<br>Reporting of Emissions of<br>Greenhouse Gases      | Regulation requiring reporting of greenhouse gas emissions.                                                                                                |
| Opt-in                                     | Opt-in entity                                                              | A party responsible for<br>greenhouse gas emissions<br>that is not a covered entity but<br>voluntarily participates in the<br>program.                     |
| Price containment reserve allowance (PCRA) | Allowance price<br>containment reserve<br>allowances, (APCR)<br>allowances | Allowances for sale during APCR sale events.                                                                                                    |
| Receiving account                          | Transferee                                                                 | Entity with account that receives allowances.                                                                                                    |
| Registrar                                  | Registrar                                                                  | Ecology CITSS user responsible for registration related actions in CITSS.                                                                                  |
| Reserve sale                               | Allowance Price<br>Containment Reserve<br>(APCR) Auction                   | Ecology holds separate auctions<br>for allowances from the APCR.<br>Refer to WAC 173-446-370 and<br>the <u>Auction Platform Guide</u> for<br>more details. |
| Retirement                                 | Retirement                                                                 | Process of removing compliance instruments in order to meet a compliance obligation.                                                                       |

| Terms as found in CITSS | Equivalent in<br>Washington State                                                                                                    | Definition                                                                                                    |
|-------------------------|----------------------------------------------------------------------------------------------------|----------------------------------------------------------------------------------------------------|
| Shortfall               | The number of penalty<br>allowances under<br>WAC 173-446-610 if a<br>covered or opt-in entity<br>does not submit sufficient<br>compliance instruments<br>to meet its compliance<br>obligation by the specified<br>transfer dates. | The number of penalty<br>allowances under WAC 173-<br>446-610 if a covered or opt-in<br>entity does not submit sufficient<br>compliance instruments to meet<br>its compliance obligation by the<br>specified transfer dates. |
| Transferring Account    | Transferor                                                                                                    | Entity sending compliance instruments (e.g., allowances) to another entity.                                                                                                    |
| Untimely surrender      | The penalty allowance<br>process under<br>WAC 173-446-610.                                                                                                    | An entity fails to surrender the<br>correct amount of compliance<br>instruments on time. Equal to<br>4 penalty allowances for every<br>compliance instrument that is still<br>owed.                                          |
| User Registration       | User Registration                                                                                                    | Process of applying through CITSS and Ecology to establish a CITSS user account                                                                                                    |
| Winning allowances      | Awarded allowances                                                                                                    | Allowances awarded to an entity from an auction or APCR sale                                                                                                    |

### **Appendix I: User Terms and Conditions**

The following text is a copy of the CITSS user terms and conditions you must accept in order to apply for a CITSS account:

### WASHINGTON ACCESS AGREEMENT AND TERMS OF USE FOR CITSS

Access to the Compliance Instrument Tracking System Service (CITSS) is subject to the terms and conditions set forth in this Access Agreement and Terms of Use (Agreement).

You must accept this Agreement in order to access the CITSS software application. Violation of the terms or conditions of this agreement may result in denial or loss of access to CITSS and, if warranted, civil or criminal prosecution under local, state, provincial, or federal law, as applicable.

This Agreement is between the State of Washington, Department of Ecology (Ecology) and each registered Washington user of the Compliance Instrument Tracking System Service (User).

This Agreement sets forth the terms of use of CITSS. Ecology provides User with access to the CITSS software application, for use in registering entities for auctions and holding and trading compliance instruments.

User's acceptance of this Agreement serves as confirmation that User understands and agrees that access to CITSS is provided "AS IS" and without any warranty, as set forth below in greater detail.

- 1. CITSS Use
  - **1.1** Ecology and WCI, Inc. hereby grant to User, and User hereby accepts, subject to the terms and conditions set forth in this Agreement, a non-exclusive and non-transferable right to access CITSS via the world-wide-web or the internet at times when the software and servers are available and operating.
  - **1.2** User acknowledges that User is not authorized to and may not possess or distribute any or all parts of the CITSS software application, including its source codes and program components. User further acknowledges that User is not authorized to install, run, or operate CITSS on User's or third-party computers or servers.
  - 1.3 User is solely responsible for ensuring that all information, data, text, or other materials that User provides to Ecology or WCI, Inc. through use of CITSS (collectively referred to as Content) is true, accurate, and complete and that such Content complies with all applicable requirements associated with the cap-and-invest program under the Climate Commitment Act (CCA), Chapter 70A.65 RCW, and the CCA Program Rule, Chapter 173-446 WAC, (collectively referred to as CCA Requirements).

- **1.4** User understands that Ecology will retain and use the Content consistent with the applicable CCA Requirements. User further understands that Ecology may disclose Content to the public to the extent the disclosure is required by state or federal law or legal process, or to the extent that the Content is not market-sensitive information and disclosure is not prohibited by state or federal law.
- 1.5 Ecology has included (as part of CITSS) security features including password protection to prevent a person or party other than the User, Ecology, or WCI, Inc. from obtaining access through CITSS to User's Content. User understands that the effectiveness of these security features depends on User protecting its password from disclosure to unauthorized persons. User also understands and acknowledges that despite the security measures that have been included to prohibit unauthorized access to the Content through CITSS, unauthorized access could occur. In the event such unauthorized access does occur, User understands that Ecology, the State of Washington, and WCI, Inc. may not be held liable for the unauthorized release of information, data, text, or other materials that have been submitted to Ecology using CITSS.
- **1.6** User understands that Ecology does not endorse or provide support for the use of software or web-based interfaces offered by a third party for purposes of submitting information, data, text, or other materials to Ecology. Use of a third-party interface or software product in order to access CITSS does not relieve User of the obligation to ensure that all information required by the applicable statute or regulation has been properly submitted to Ecology and received by the applicable deadline and that all certifications required for use of CITSS have been submitted.
- 1.7 User is responsible for maintaining a copy of all Content submitted to Ecology through the use of CITSS. User understands that the loss of electronic information, data, text, or other materials during use of CITSS or the unavailability of the CITSS system does not relieve User of the obligation to comply with all applicable CCA Requirements.
- 2. CITSS User Agreement

The access granted in Section 1 above is expressly made subject to and limited by the following restrictions, in addition to the limitations and restrictions set forth in other sections of this Agreement:

**2.1** User agrees that it shall not access CITSS by any means other than using internet browsers.

- **2.2** User further agrees that it shall NOT:
  - Access (or deliberately attempt to access) any information, data, text, documents, email correspondence, or other materials or programs contained on the CITSS system for which User does not have authorization to access;
  - Engage in activity that may harass, threaten, or abuse other persons or parties;
  - Intentionally access, create, store, or transmit material which may be deemed offensive, indecent or obscene, or that is illegal to possess or transmit according to applicable local, state, provincial, or federal law;
  - Engage in activity that may degrade the performance of CITSS;
  - Deprive (or deliberately attempt to deprive) another authorized user of that user's access to CITSS;
  - Obtain (or deliberately attempt to obtain) login privileges beyond those authorized;
  - Circumvent (or deliberately attempt to circumvent) CITSS security measures;
  - Violate copyright law of copyrighted material;
  - Attempt to disassemble, decompile or reverse engineer CITSS;
  - Attempt to create derivative works based on CITSS;
  - Attempt to copy, reproduce, distribute or transfer CITSS;
  - Provide access to CITSS to any third parties for any improper purpose; or
  - Use the CITSS system to engage in (or solicit the performance of) political activity, unsolicited advertising, unauthorized fund raising, or any activity that is prohibited by any applicable local, state, provincial, or federal law.
- **2.3** User agrees that User's right to access CITSS will automatically terminate upon User's violation of any provision of this Agreement.
- **2.4** User further agrees that it will immediately inform Ecology and the CITSS administrator, by email or telephone, if any of the following occurs:
  - User observes any unauthorized access or misuse of CITSS;
  - User has any reason to believe that the security of its User ID, password, or security question(s) has been compromised;
  - User has any reason to believe that weaknesses in computer security, including unexpected software or system behavior, may result in unintentional disclosure of information or exposure to security threats.

- **2.5** User further agrees that:
  - User will maintain the security of its CITSS User ID, password, and security questions for use of CITSS;
  - User will not disclose its CITSS User ID, password, and security questions information to anyone;
  - User will maintain an active email account listed in CITSS at which User can receive important notifications of changes related to User's personal information or transfers involving any account that User represents as a Primary Account Representative, Alternate Account Representative, Account Viewing Agent, or other CITSS User;
  - Any submission User makes using CITSS has and will have the same legal effect as if it were made in hardcopy form and certified by User's handwritten signature.
- 2.6 If, at any time, User determines it is no longer able or willing to abide by the terms and conditions of this Agreement, User shall immediately cease all use of CITSS and promptly notify Ecology and the CITSS administrator in writing of its determination so that Ecology or the CITSS administrator may formally suspend or revoke the User's access to CITSS.
- 3. Disclaimer of Warranties
  - EXCEPT AS REQUIRED BY APPLICABLE LAW, THIS SERVICE IS MADE AVAILABLE ON AN "AS IS" BASIS, WITHOUT WARRANTIES OF ANY KIND. THE STATE OF WASHINGTON, THROUGH ECOLOGY, SPECIFICALLY DISCLAIMS ALL WARRANTIES, EXPRESS OR IMPLIED, INCLUDING, BUT NOT LIMITED TO, ANY IMPLIED WARRANTY OF MERCHANTABILITY OR FITNESS FOR A PARTICULAR PURPOSE WITH RESPECT TO THE SOFTWARE, OR ANY WARRANTIES REGARDING THE CONTENTS OR ACCURACY OF THE SOFTWARE.
- 4. Limitation on Liability
  - **4.1** Except to the extent required by applicable law, in no event may Ecology, the State of Washington, or WCI, Inc. be held liable under any legal theory for damages of any kind arising from the use of CITSS or the User's inability to use CITSS for any reason, regardless of whether Ecology or WCI, Inc. has been advised of the possibility of such damages. The unavailability of, or problems with the use of CITSS, does not relieve User of the obligation to comply with all applicable CCA Requirements.
- 5. Copyright and Proprietary Information
  - 5.1 5.1 User shall not permit any unauthorized person or party to access CITSS.

**5.2** User shall not copy, reproduce, or distribute CITSS, or allow any other person to copy, reproduce, or distribute CITSS, in whole or in part, without Ecology's and WCI, Inc.'s prior written consent.

### 6. Term

This Agreement becomes effective upon User's acceptance of this Agreement by clicking Accept Terms and signing the User Registration Form. The Agreement shall terminate upon User's written notification to Ecology under Section 2.6 of this Agreement or upon other termination or discontinuation of User's access to CITSS, except that Sections 1.5, 3, 4, and 5 survive any termination of this Agreement and remain in effect in perpetuity. Ecology reserves the right to terminate this Agreement at any time, subject to the exception that Sections 1.5, 3, 4, and 5 survive any termination of this Agreement.

7. Governing Law and General Provisions

This Agreement shall be governed by and construed in accordance with the laws of the State of Washington. The failure of Ecology to exercise or enforce any right or provision of this Agreement shall not constitute a waiver of such right or provision. If any provision of this Agreement is found by a court of competent jurisdiction to be invalid, the parties agree that the court should endeavor to give effect to the parties' intentions as reflected in the provisions, and the other provisions of the Agreement remain in full force and effect.

This Agreement is not intended to modify and cannot modify any provision of applicable local, state, provisional, or federal law, including the CCA Requirements. If any part of this Agreement is found to conflict with any CCA Requirements, the CCA Requirements shall control.

This Agreement constitutes the entire agreement between User and Ecology with respect to use of CITSS. There are no understandings, agreements, or representations with respect to the CITSS software application that are not specified in this Agreement. This Agreement may only be modified in a writing signed by User and Ecology.

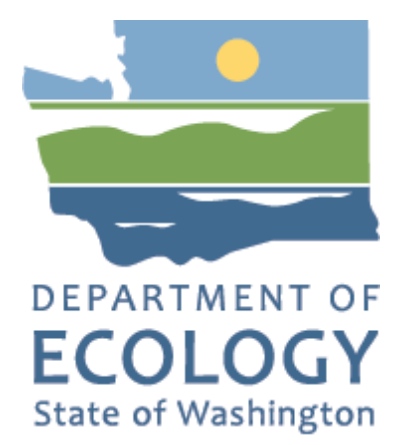

# Acknowledgements

Washington State Department of Ecology wishes to thank the following organizations for their guidance, assistance, and contributions in developing this guide: California Air Resources Board, Québec Ministry of the Environment, Nova Scotia Climate Change Unit, Western Climate Initiative, Inc. (WCI), and GDIT.